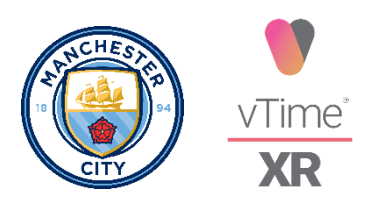

# Man City Virtual Event | vTime XR: How To Sign Up

Welcome to vTime XR! The sociable network where you can meet and chat with friends in incredible virtual destinations. If you're a first-time user, this page gives you everything you need to get your account up and running.

## Signing up for vTime XR

- 1. You will receive an email on how to meet up virtually for the Man City Virtual Event. Click the link in your email to launch the sign-up process. When the sign-up page loads, enter your email address in the box provided.
- 2. You will then receive an email from vTime prompting you to sign up for vTime XR. Click the *create account* button to get started.
- 3. You will then be taken to a page where you can enter the following information:
  - **Display Name:** This is how you will appear to others in vTime XR
  - User Name: This is a unique name for your vTime account
  - Date of Birth: You have to be aged 16+ to use vTime XR
  - **Password:** Try to use a combination of letters, numbers, and special characters
- 4. Click *next* and read through our <u>community guidelines</u>. When you're satisfied, select *next* to move onto our terms and conditions.
- 5. Read through our <u>privacy policy</u>, accept them using the button at the bottom of the section, and click *next* to continue.
- 6. You will now have the option to read through our <u>terms and conditions</u>, you can accept these using the button at the bottom of the section, and select *next* to continue.
- 7. Select your marketing preferences:
  - You can change your mind at any time by clicking the unsubscribe link in the footer of any email you receive from us, or by contacting us at hello@vTime.net. We will treat your information with respect.
- Select at least one spoken language to show others which language(s) you speak. This is part of your user profile and will not determine the language of text displayed in vTime. You can also select your favourite conversation topics to show others what you like to chat about.

- You'll also have the option to connect your vTime account with Facebook to do this click *link with Facebook* and login to your Facebook account when you're redirected to the login page.
- 9. You can now launch vTime XR, you will find yourself in *The Study* destination.
- 10. You will see a box appear that prompts you to *select an email address or enter one manually*. Select *next*.
- 11. In the box that appears, enter your email address. You will then see another box that explains that a verification email will be sent to your chosen address. Check that the email you have entered is correct and select **YES** to continue or **NO** to go back and re-enter your email.
- 12. We'll then send an email to your chosen email address. If you're using vTime XR in Virtual Reality mode, you can now remove your headset.
  - Your verification email might take a few minutes to appear in your inbox. If it doesn't come through, check your junk folder or return to vTime XR and select *resend*. If you think you've entered your email address incorrectly, you can select *check again* to go back and re-enter it.
- 13. When you receive your email, click on the *confirm email* button. If the button isn't working, you can either click the link below the button, or enter it into your browser address bar.
- 14. Return to vTime if you're using XR in Virtual Reality mode, now is the time to put your headset back on you'll see a bubble explaining that your account has now been verified.
- 15. Welcome to vTime XR! You will receive a badge that shows you are a part of the Man City Virtual Event.
- 16. You are now ready to create your first avatar you can <u>find out how to do that</u> <u>here</u>.

#### Download vTime XR

Oculus Go Oculus Quest Google Cardboard Google Daydream Oculus Rift Samsung Gear VR Windows Mixed Reality iOS

#### Important Information

Remember! You need wired earphones, headphones, or earbuds to use vTime XR on mobile devices. We don't currently support wireless headphones or AirPods.

Look out for users with vTime in their name who'll be on hand to help you with any issues or email **feedback@vtime.net** so we can guide you through any problems.

#### Connecting with Others in vTime XR

You can meet, chat, and enjoy Man City content with other people in vTime XR, but first, you have to find people to connect with!

- 1. Select the *menu ball* (If you are using vTime XR in VR mode, you can do this by tilting your head upwards until the menu ball appears. If you are in Magic Window mode, you will see the menu ball in the top right corner)
- 2. This will open the main menu, where you will see your avatar surrounded by seven menu bubbles. Select *connections* on the right
- You will then be taken to the connections screen, where you will see other Man City CFC fans who are currently using vTime XR. Select a user who you would like to connect with
- 4. You will then see five options:
  - **Join:** This will connect you to their session and you will then be taken to their destination. One of the other users in this session will be the host
  - Add Friend: This adds a user to your friends list so that you can connect with them again at a later time
  - **Invite:** This sends an invitation to the user to join your session where you will be the host
  - **Block/Report:** If a user is breaking our <u>community guidelines</u>, you can use this button to block them. You can also report them to us to investigate further
  - Close: This takes you back to the connections screen

#### Changing Destinations in vTime XR

Only the session host can change the destination in a session. To do this...

- 1. Select the *menu ball*
- 2. Select *Destinations* on the left

- 3. Use the *right and left arrows* to scroll through the different destinations in vTime XR
- 4. Select the destination where you would like to go (if you don't already have the destination saved to your device, it will then take a few seconds to download)
- 5. You will then be taken to the new destination

Remember! You can watch Man City content in one of our new immersive *Theater* destinations. Read the *Watching Video Content from Manchester City FC in vTime XR* section below to find out how

### Watching Video Content from Manchester City FC in vTime XR

You can now meet, chat, and watch football content from Manchester City FC in one of our two new theater destinations.

- 1. Navigate to the main menu by selecting the *menu ball*. When the menu loads, navigate to the *Theaters* bubble.
- 2. There are two theater destinations for you to choose from:
  - **The Sports Bar:** A warm and welcoming tavern where you have the best seats in the house for viewing Manchester City Football content on our giant projector screen
  - **The Video Bowl:** A Roman amphitheatre bringing the atmosphere of an outdoor cinema into your own home
- 3. Select your preferred destination, and if it's your first time visiting, the destination will then download to your device. You can then access the video content by selecting the *Browse Videos* icon.
- 4. You will then see a menu displaying the videos that you can watch in that destination. Select the content that you're interested in and you'll see some more information about the video.
  - You can select the *play icon* in the middle of the video thumbnail and it will begin to stream to the screen in your destination.
- 5. You can pause, rewind, fast-forward, and stop the playback of the video using the buttons beneath the **seek bar**. You can also adjust the volume of the video by selecting the sound icon to the right of the seek bar.
- 6. To exit a theatre destination, locate the *menu ball* once again, and select theaters to take you back to the theatre menu.